#### Как оплатить заказ Яндекс.Деньгами

Чтобы заплатить этим способом, вам нужно открыть кошелек в Яндекс.Деньгах и пополнить счет (это можно сделать онлайн).

После нажатия на кнопку "оплатить" в Вашем личном кабинете, Вы попадете на страницу оплаты в сервисе «Яндекс.Деньги».

1) Выберите, откуда будут списаны деньги: со счета в Яндекс.Деньгах или с привязанной к нему карты.

| Магазин                                     |                                                 |  |  |  |
|---------------------------------------------|-------------------------------------------------|--|--|--|
| Данные платежа 🔶 Подти                      | верждение Результат                             |  |  |  |
| Название платежа<br>Сумма                   | Магазин<br>205 руб. 61 коп.<br>Детали платежа   |  |  |  |
| Способ оплаты<br>Напоминание о<br>платеже 🗈 | Яндекс.Деньгами банковской картой<br>не нужно 🔻 |  |  |  |
| Платежный пароль                            | Подтвердить                                     |  |  |  |

Забыли пароль? Вспомнить

2) Подтвердите операцию своим платежным паролем (или одноразовым — если вы получаете пароли в SMS).

## Магазин

| Название платежа           | Магазин                           |
|----------------------------|-----------------------------------|
| Сумма                      | 205 руб. 61 коп.                  |
|                            | Детали платежа                    |
| Способ оплаты              | Яндекс.Деньгами банковской картой |
| Напоминание о<br>платеже 💈 | не нужно 🔻                        |
| Платежный пароль           |                                   |
| Платежный пароль           |                                   |

Забыли пароль? Вспомнить

3) Готово! Чтобы вернуться в магазин, нажмите на ссылку под чеком.

| Платеж усп                                                                       | ешно завершен                                                                          |
|----------------------------------------------------------------------------------|----------------------------------------------------------------------------------------|
| 😭 Добавить в избранное                                                           | Настроить напоминатель                                                                 |
| Магазин                                                                          |                                                                                        |
| Сумма                                                                            | 205 руб. 61 коп.                                                                       |
| Мы пришлем чек на user_info@<br>неактуальный email, измените ег<br>Спасибо! А ег | @domain.tld Если это<br>то в « <del>Управлении кошельком</del> ».<br>ще вас ждет бонус |
|                                                                                  | с а очлайн библиотеке МуВоок                                                           |

## Что дальше

Вернуться на сайт магазина

#### Как оплатить заказ из кошелька WebMoney

После нажатия на кнопку "оплатить" в Вашем личном кабинете выберите способ оплаты — кошелек WebMoney.

- 1. Укажите номер телефона, который привязан к кошельку.
- 2. Введите проверочное число с картинки и нажмите «Далее».

| reconneries                                              | Gr munisici                             |                 |
|----------------------------------------------------------|-----------------------------------------|-----------------|
| Зы оплачивает                                            | e:                                      | English         |
| Товар или услугу:                                        | Яндекс.Денеги                           |                 |
| На сумму:                                                | 1.00 WMR                                |                 |
| Продавцу:                                                | центр приема платежей                   |                 |
| Счет #                                                   | 2997                                    |                 |
| зыберите спосо                                           | б оплаты:                               |                 |
| WebMoney -                                               | быстрый платеж                          |                 |
| <ul> <li>Без запуска ко.</li> </ul>                      | јелька                                  |                 |
| <ol> <li>Введите номер</li> <li>толофона в Wo</li> </ol> | мобильного                              | (напр.:         |
| <ol> <li>Ввелите число</li> </ol>                        | скартинки:                              | /9866093211)    |
|                                                          |                                         |                 |
| 47                                                       | 695                                     |                 |
| нажмите, если не в                                       | идна картинка                           |                 |
| 3 Нажмите кнопк                                          | ү "Далее"                               |                 |
|                                                          |                                         |                 |
| <b>WebMoney К</b><br>У меня уже ест                      | <b>еерег</b><br>WebMoney Keeper и я буд | у платить им    |
|                                                          |                                         |                 |
| Другие спос<br>Наличные и бе:                            | роы<br>наличные методы оплаты           |                 |
| Denne                                                    | F R 2 @                                 | 2 🕞 🗿 🚜 🕞 📰 🗺 🗖 |
| далее                                                    | любители социальных                     |                 |

- 3. Введите код, который вы получили в SMS, и пароль от WebMoney.
- 4. Нажмите «Платеж подтверждаю».

# WebMoney 🛞 Transfer

| Товар или услугу:                                                                                                    | Яндекс.Денеги                                                                                                    |
|----------------------------------------------------------------------------------------------------|----------------------------------------------------------------------------------------------------|
| На сумму:                                                                                                    | 2.00 WMR                                                                                                    |
| Продавец:                                                                                                    | центр приема платежей                                                                                                    |
| Счет #:                                                                                                    | 3154                                                                                                    |
| На кошелек:                                                                                                    | R200189056053                                                                                                    |
| WMID:                                                                                                    | 656598171247 проверить аттестат ВL:<br>88                                                                                                    |
| Счет Keeper Mobile:                                                                                                    | 25920915                                                                                                    |
| Введите код платежа, прислан<br>от Вашего WebMoney Keeper и<br>За данный платеж, помим<br>дополнительная комиссия за<br>составит 0.92 WMR                                                                                           | нный на Ваш телефон <b>79213002242</b> , парол<br>нажмите кнопку <b>Платеж подтверждаю</b><br>мо обычных 0.8% с Вас будет снят<br>а проведение SMS-платежа, что в сумм                                                                                                    |
| Введите код платежа, прислан<br>от Вашего WebMoney Keeper и<br>За данный платеж, помим<br>дополнительная комиссия за<br>составит 0.92 WMR<br>Код (сессия:463437689):                                                                | нный на Ваш телефон <b>79213002242</b> , парол<br>нажмите кнопку <b>Платеж подтверждаю</b><br>мо обычных 0.8% с Вас будет снят<br>а проведение SMS-платежа, что в сумм<br><u>сheck SMS state</u><br>(Отправлено на <b>79213002242</b> )                                               |
| Введите код платежа, прислан<br>от Вашего WebMoney Keeper и<br>За данный платеж, помим<br>дополнительная комиссия за<br>составит 0.92 WMR<br>Код (сессия:463437689):<br>Пароль от Вашего<br>WMID 25*******64:                       | нный на Ваш телефон <b>79213002242</b> , парол<br>нажмите кнопку <b>Платеж подтверждаю</b><br>мо обычных 0.8% с Вас будет снят<br>а проведение SMS-платежа, что в сумм<br><u>сheck SMS state</u><br>(Отправлено на <b>79213002242</b> )<br>(указывается в целях безопасности)         |
| Введите код платежа, прислан<br>от Вашего WebMoney Keeper и<br>За данный платеж, помим<br>дополнительная комиссия за<br>составит 0.92 WMR<br>Код (сессия:463437689):<br>Пароль от Вашего<br>WMID 25*******64:<br>Платеж подтверждаю | нный на Ваш телефон79213002242, парол<br>нажмите кнопку Платеж подтверждаю<br>мо обычных 0.8% с Вас будет снят<br>а проведение SMS-платежа, что в сумм<br>(Отправлено на 79213002242)<br>(указывается в целях безопасности)<br>От платежа отказываюсь                                 |
| Введите код платежа, прислан<br>от Вашего WebMoney Keeper и<br>За данный платеж, помим<br>дополнительная комиссия за<br>составит 0.92 WMR<br>Код (сессия:463437689):<br>Пароль от Вашего<br>WMID 25*******64:                       | нный на Ваш телефон79213002242, парол<br>нажмите кнопку Платеж подтверждаю<br>мо обычных 0.8% с Вас будет снят<br>а проведение SMS-платежа, что в сумми<br>(отправлено на 79213002242)<br>(отправлено на 79213002242)<br>(указывается в целях безопасности)<br>От платежа отказываюсь |

Для выполнения платежа на кошелек продавца нажмите кнопку Платеж подтверждаю. При отказе от платежа нажмите кнопку От платежа отказываюсь.

#### 5. Готово!

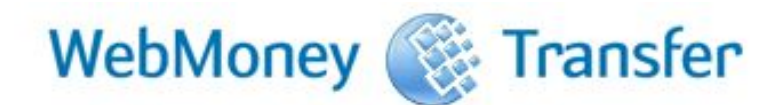

### Оплата в пользу продавца выполнена

| Товар или услуга:   | Яндекс.Денеги                   |
|---------------------|---------------------------------|
| На сумму:           | 2.00 WMR                        |
| Продавец:           | центр приема платежей           |
| Счет #:             | 3154                            |
| Кошелек:            | R200189056053                   |
| WMID:               | 656598171247 проверить аттестат |
| Оплачен с кошелька: | R154911966828                   |
| Оплачен с телефона: | 79213002242                     |
| Счет Keeper Mobile: | 25920915                        |
| № счета WM:         | 463437689                       |
| № платежа WM:       | 1027713174                      |
| Дата платежа:       | 20140417 19:07:22               |
| Вернуться к продавц | у <u>Распечатать квитанцию</u>  |